# Mac Mail9.3 (MacBook) POP3S 設定方法

<POP3からPOP3Sへ設定を変更する>

1. Dock または Launchpad から「メール」を起動 します

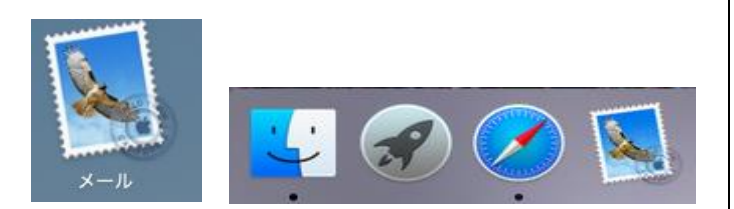

2. メニューバーの「メール」から「環境設定」を選択 します

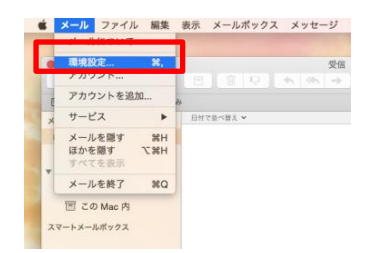

3. 「アカウント」の画面にて「詳細」 をクリックしま す

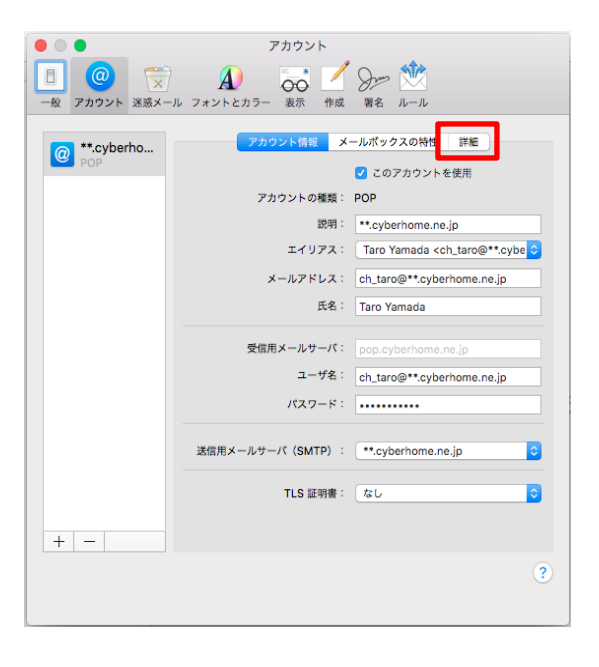

4. 「詳細」の画面で、枠線で囲った箇所を以下の内 容に変更します

| • •                     | アカウント                                                                              |
|-------------------------|------------------------------------------------------------------------------------|
| □ @ 示<br>-般 アカウント 迷惑メー」 | A)                                                                                 |
| @ **.cyberho<br>POP     | アカウント情報 メールボックスの特性 Ⅱ目 ✓ アカウント設定を自動的に検出して管理                                         |
|                         | ✓ 新着メッセージを自動的に受信するときに含める<br>メッセージ受信後にメッセージのコピーをサーバから削除:<br>*受信*トレイから終新したとき △ 会すぐ削除 |
|                         |                                                                                    |
|                         | 以下の詳細オプションを変更するときは、事前にシステム管理者に確<br>認してください。                                        |
|                         | ホート: 995 ♥ SSLを使用<br>膝証: パスワード 0<br>● セキュリティ保護されていない認証を許可                          |
|                         |                                                                                    |
| + -                     |                                                                                    |
|                         | (?                                                                                 |

- ■サーバー設定
  - ・ポート:995
  - ・SSLを使用:チェックをつける
  - 認証:パスワード
  - 5. 「送信用メールサーバ」の設定を変更します

5-1.[アカウント情報]をクリックします

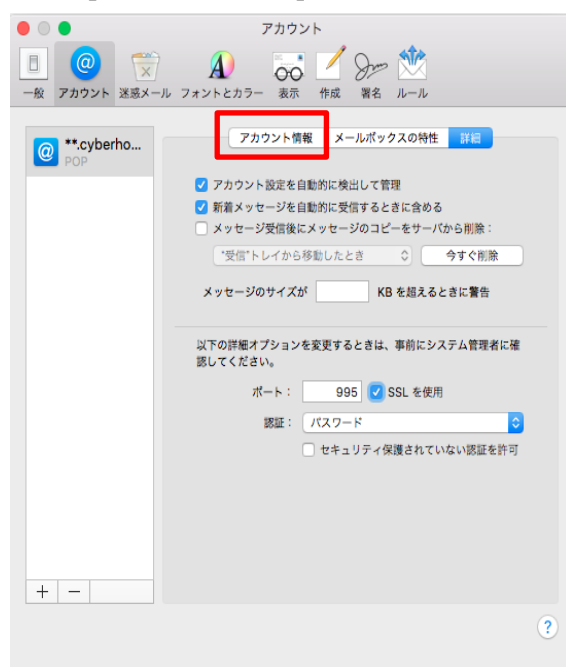

5-2. [アカウント情報]の画面にて、[送信用メール サーバ (SMTP) :]のリストボックスをクリックし、 [SMTP サーバリスト編集]をクリックします

| • • •                          | アカウント                                                                                                    |
|--------------------------------|----------------------------------------------------------------------------------------------------|
| 一般         アカウント         迷惑メール | A つって A つう A つう A つう A つう A つう A つう A つう A つ                                                                                                    |
| POP **.cyberho                 | アカウンド情報 メールボックスの特性 詳細<br>マ このアカウントを使用<br>アカウントの種類: POP<br>説明: **.cyberhome.ne.jp<br>エイリアス: Taro Yamada <ch_taro@**.cybe ♀<br="">メールアドレス: ch_taro@**.cyberhome.ne.jp</ch_taro@**.cybe> |
|                                | 氏名: Taro Yamada                                                                                                    |
|                                | ユーザ名: ch_taro@**.cyberhome.ne.jp<br>パスワード:                                                                                                    |
|                                | なし<br>送信用メールサーバ(SMTP): ✓ **.cyberhome.ne.jp                                                                                                    |
| + -                            | TLS 証明                                                                                                    |
|                                | ৃ                                                                                                    |

5-3.[ SMTP サーバリスト編集]の画面にて、[詳細] をクリックし、枠線で囲った箇所を以下の内容を設

| 定   | し、[OK]ボタンをクリックします                                 |   |
|-----|---------------------------------------------------|---|
|     | アカウント                                             |   |
|     | 🥥 🕱 🔊 🐷 🖄                                         |   |
| 一般了 | カウント 迷惑メール フォントとカラー 表示 作成 署名 ルール                  |   |
| 6   | 説明 サーバ名 使用しているアカウント                               |   |
|     | **.cyberh smtp.cyberhome.ne.jp **.cyberhome.ne.jp |   |
|     |                                                   |   |
|     |                                                   |   |
|     | C                                                 |   |
|     | +                                                 |   |
|     | アカウント情報 詳細                                        |   |
|     | ✓ アカウント設定を自動的に検出して管理                              |   |
|     | ポート: 465 🗹 SSL を使用                                |   |
|     | 認証: パスワード ○                                       |   |
|     | ○ セキュリティ保護されていない認証を許可                             | 3 |
|     |                                                   |   |
|     |                                                   | 2 |
| +   | 2 +++>++                                          |   |
|     |                                                   | ? |
|     |                                                   |   |
|     |                                                   |   |

### ■サーバー設定

- ・ポート : 465
- ・SSLを使用:チェックをつける
- 認証:パスワード

6. 設定が完了したら保存します  $\bigcirc$   $\bigcirc$   $\bigcirc$ アカウント 
 一般
 アカウント
 アカウント
 フォントとカラー
 一般
 イ
 分加
 200
 \*\*\*.cyberhome.ne.jp"POP アカウントの変更内容を保存し @ ますか? 保存しないと、変更内容は失われます。 保存しない キャンセル メールアドレス: ch\_taro@\*\*.cyberhome.ne.jp 氏名: Taro Yamada 受信用メールサーバ: pop.cyberhome.ne.jp ユーザ名: ch\_taro@\*\*.cyberhome.ne.jp パスワード: ..... 送信用メールサーバ (SMTP) : \*\*.cyberhome.ne.jp ٥ TLS 証明書: なし ٥ + -?

END

## Mac Mail9.3 (MacBook) IMAPS 設定方法

<IMAP から IMAPS へ設定を変更する>

1. Dock または Launchpad から「メール」を起 動します

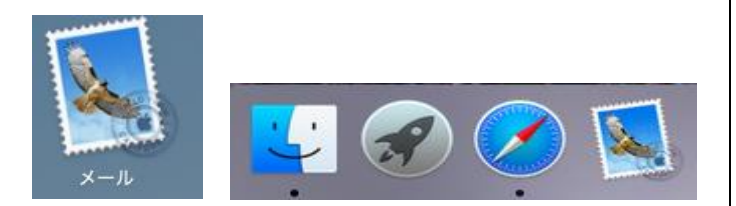

2. メニューバーの「メール」から「環境設定」を選択 します

|    | 環境設定 第                         |   |     |       |   |      |      | 受信            |
|----|--------------------------------|---|-----|-------|---|------|------|---------------|
| U. | /////                          | _ | 123 | 1.0   |   | . 45 | -90% | $\rightarrow$ |
|    | アカウントを追加                       |   |     |       |   |      |      |               |
| ×  | サービス                           | • | 日付  | て並べ替え | Ý |      |      |               |
|    | メールを隠す 第<br>ほかを隠す て第<br>すべてを表示 | H |     |       |   |      |      |               |
| 1  | メールを終了 第                       | Q |     |       |   |      |      |               |
|    | 〒 この Mac 内                     |   |     |       |   |      |      |               |

3. 「アカウント」の画面にて「詳細」をクリックしま

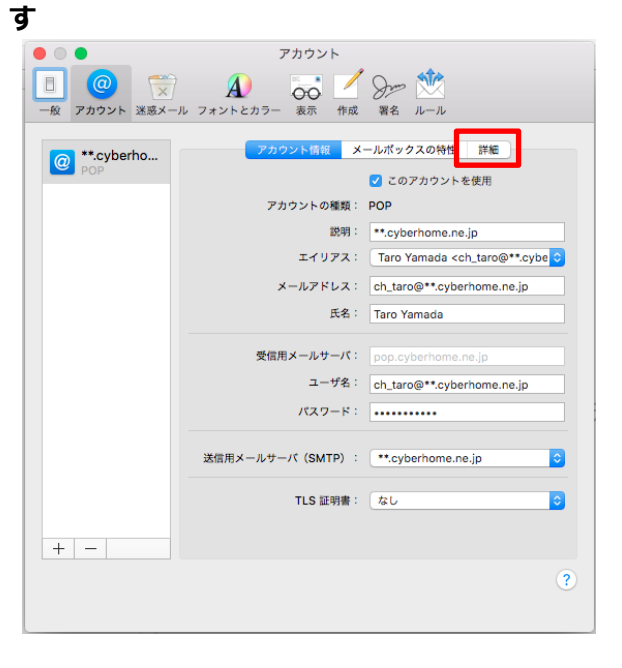

4. 「詳細」の画面で、枠線で囲った箇所を以下の内 容に変更します

| ac.cyberho | アカウント情報 メールボックスの特性 詳細                                                           |  |  |  |  |
|------------|---------------------------------------------------------------------------------|--|--|--|--|
|            | ☑ アカウント設定を自動的に検出して管理                                                            |  |  |  |  |
|            | ✓ 新着メッセージを自動的に受信するときに含める ✓ メールボックスを自動的に圧縮                                       |  |  |  |  |
|            |                                                                                 |  |  |  |  |
|            | ✓ すべての添付ファイルを自動的にダウンロード                                                         |  |  |  |  |
|            | ○ 大きい添付ファイルを Mail Drop で送信                                                      |  |  |  |  |
|            | ポート: 993 🕑 SSL を使用                                                              |  |  |  |  |
|            | 認証: パスワード 📀                                                                     |  |  |  |  |
|            | <ul> <li>□ セキュリティ保護されていない認証を許可</li> <li>2 サーバが対応している場合は IDLE コマンドを使用</li> </ul> |  |  |  |  |
|            |                                                                                 |  |  |  |  |

- ■サーバー設定
  - ・ポート:<mark>993</mark>
  - ・SSLを使用:チェックをつける
  - ・認証:パスワード

### 5. 「送信用メールサーバ」の設定を変更します

5-1. [アカウント情報]をクリックします

|                       | アカウント                                    |                                                             |
|-----------------------|------------------------------------------|-------------------------------------------------------------|
| 一般 アカウント ※惑メール        | A ひんしん ひんしん ひんしん ひんしん ひんしん ひんしん ひんしん ひんし | → ☆ ☆                                                       |
| (@ **.cyberho<br>IMAP | アカウント情報 メ                                | ールポックスの特性 詳細                                                |
|                       | アカウントの種類:                                | IMAP                                                        |
|                       | 説明:                                      | **.cyberhome.ne.jp                                          |
|                       | エイリアス:                                   | Taro Yamada <ch_taro@**.cybe th="" ᅌ<=""></ch_taro@**.cybe> |
|                       | メールアドレス:                                 | ch_taro@**.cyberhome.ne.jp                                  |
|                       | 氏名:                                      | Taro Yamada                                                 |
|                       | 受信用メールサーバ:                               | imap.cyberhome.ne.jp                                        |
|                       | ユーザ名:                                    | ch_taro@**.cyberhome.ne.jp                                  |
|                       | パスワード:                                   | •••••                                                       |
|                       | 送信用メールサーバ(SMTP):                         | **.cyberhome.ne.jp (オフライン ○                                 |
|                       | TLS 証明書:                                 | なし ᅌ                                                        |
|                       |                                          |                                                             |
| + -                   |                                          |                                                             |
|                       |                                          | ?                                                           |
|                       |                                          |                                                             |
|                       |                                          |                                                             |

5-2. [アカウント情報]の画面にて、[送信用メール サーバ (SMTP):]のリストボックスをクリックし、 [SMTP サーバリスト編集]をクリックします

|              | A) 😽 🗹 Sm 🕅                                                                                    |                          |
|--------------|------------------------------------------------------------------------------------------------|--------------------------|
| @ **.cyberho | フォントとカフー 表示 作成 著名 ルール<br>アカウント信賀 メールボックスの特性 詳<br>✓ このアカウントを使用<br>アカウントの種類: POP                 | NG                       |
|              | 説明: **.cyberhome.ne.jp<br>エイリアス: Taro Yamada <ch_ta<br>メールアドレス: ch_taro@**.cyberhor</ch_ta<br> | ro@**.cybe ≎<br>ne.ne.jp |
|              | 氏名: Taro Yamada<br>受信用メールサーバ: pop.cyberhome.ne.jp                                              |                          |
|              | ユーザ名: ch_taro@**.cyberhor<br>パスワード:                                                            | ne.ne.jp                 |
|              | SMTP サーバリストを<br>TLS 証明                                                                         | 编集<br>◆                  |
| +            |                                                                                                | ?                        |

5-3.[SMTP サーバリスト編集]の画面にて、[詳細] をクリックし、枠線で囲った箇所を以下の内容を設

定し、[OK]ボタンをクリックします

|    | アカウント                                                                                                    |    |
|----|----------------------------------------------------------------------------------------------------|----|
|    | 🧶 😥 🔬 🤯 🌽 🏙                                                                                                    |    |
| 一般 | アカウント 述版メール ノオントとカラー 表示 作成 著名 ルール                                                                                  | _  |
| 0  | 説明 サーバ名 使用しているアカウント **.cyberh smtp.cyberhome.ne.jp                                                                 |    |
|    | + -       アカウント情報                                                                                                  | \$ |
|    | <ul> <li>マアカウント設定を自動的に検出して管理</li> <li>ポート: 465 ♀ SSLを使用</li> <li>認証: パスワード</li> <li>セキュリティ保護されていない認証を許可</li> </ul> | \$ |
| +  | ? キャンセル OK                                                                                                    | •  |

### ■サーバー設定

- ・ポート:465
- ・SSLを使用:チェックをつける
- 認証:パスワード

## アカウント $\bigcirc$ $\bigcirc$ $\bigcirc$ ● ② ③ ③ ○ ✓ ③ ○ ○ ✓ ○ ○ ○ ○ ○ ○ ○ ○ ○ ○ ○ ○ ○ ○ ○ ○ ○ ○ ○ ○ ○ ○ ○ ○ ○ ○ ○ ○ ○ ○ ○ ○ ○ ○ ○ ○ ○ ○ ○ ○ ○ ○ ○ ○ ○ ○ ○ ○ ○ ○ ○ ○ ○ ○ ○ ○ ○ ○ ○ ○ ○ ○ ○ ○ ○ ○ ○ ○ ○ ○ ○ ○ ○ ○ ○ ○ ○ ○ ○ ○ ○ ○ ○ ○ ○ ○ ○ ○ ○ ○ ○ ○ ○ ○ ○ ○ ○ ○ ○ ○ ○ ○ ○ ○ ○ ○ ○ ○ ○ ○ ○ ○ ○ ○ ○ ○ ○ ○ ○ ○ ○ ○ ○ ○ ○ ○< \*\*\*.cyberhome.ne.jp "IMAP アカウントの変更内容を保存 @ しますか? 保存しないと、変更内容は失われます。 保存しない キャンセル メールアドレス: ch\_taro@\*\*.cyberhome.ne.jp 氏名: Taro Yamada 受信用メールサーバ: imap.cyberhor ユーザ名: ch\_taro@\*\*.cyberhome.ne.jp パスワード: ..... 送信用メールサーバ (SMTP) : \*\*.cyberhome.ne.jp(オフライン � TLS 証明書: なし + -

#### 6. 設定が完了したら保存します

**END** 

0

?